# COVID-19-APP

Sehr geehrter Besucher des CORONA Testzentrums,

um den Ablauf des Besuches für Sie zu beschleunigen, steht für die Vorerfassung Ihrer erforderlichen Daten unsere App zur Verfügung. Ihre Angaben können Sie bequem an Ihrem Handy oder auf Ihrem PC ausfüllen.

## CHECK-IN

- Bitte scannen Sie den rechts abgebildeten Check-In-QR-Code über Ihr Handy mit der Handy-Kamera ein.
- · Klicken Sie den Link im Kamerafeld an, so dass sich die Labunique-App öffnet.
- Bitte beantworten Sie die Fragen vollständig (Telefonnummer und E-Mail-Adresse sind für die spätere Befundübermittlung erforderlich).
- Nachdem Sie Ihre Daten bestätigt haben, zeigt Ihr Handy einen auf Ihre Daten personifizierten QR-Code an.
- Behalten Sie diesen QR-Code auf der Oberfläche Ihres Handys oder machen Sie ein Bildschirmfoto. Alternativ können Sie auch die Daten auf Ihrem PC erfassen: https://online.zotzklimas.de/vorerfassung

# ► IM TESTZENTRUM

Zeigen Sie Ihren persönlichen Check-In-QR-Code. Wenn Sie Ihre Daten nicht vorab digital erfassen konnten, werden wir Ihre Daten von Hand erfassen. Bitte halten Sie für diesen Fall bereit:

- Krankenversicherungskarte
- Personalausweis

Nachdem Ihre Daten erfasst wurden und die Abstrichentnahme stattfand, erhalten Sie einen neuen persönlichen **Befund-QR-Code** ausgehändigt. Dieser Barcode gibt Ihnen den Zugriff auf Ihren Laborbefund. Unser Team teilt Ihnen nach dem Abstrich mit, nach welcher Zeit Sie Ihren Befund über unser Befundportal abrufen können.

### BEFUNDABFRAGE

- · Scannen Sie den Befund-QR-Code zum Download der Befund-App auf Ihrem Handy ein (Ablauf identisch wie oben beschrieben).
- · Laden Sie im jeweiligen App-Store die Labunique-App herunter.
- · Loggen Sie sich ein, indem Sie auf das QR-Code-Symbol (Schnellbefundzugriff) drücken.
- · Jetzt geht die Kamera auf (Zugriff erlauben).
- · Scannen Sie jetzt mit der Handy-Kamera Ihren Barcode erneut ein.
- · Ihr Ergebnis erscheint im Display oder der Hinweis: Befund noch nicht fertig.

#### Wollen Sie den Befund ausdrucken, drücken Sie den Button "Download PDF".

- Tragen Sie Ihren Nachnamen ein und füllen das Geburtsdatum aus.
- · Jetzt können Sie den Befund ausdrucken oder an Ihren PC verschicken.

#### PROBLEME MIT DER APP ODER BEFUNDÜBERMITTLUNG LÄNGER ALS ERWARTET

- Scannen Sie den nebenstehenden Problembehebungs-QR-Code.
- Füllen Sie das angezeigte Formular aus.
- · Versenden Sie es an unser Labor.
- · Sie erhalten den Befund per E-Mail.
- · Ist der Befund noch nicht fertig, erhalten Sie eine Mitteilung.

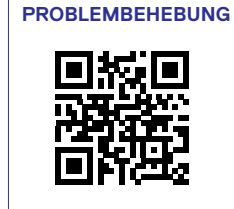

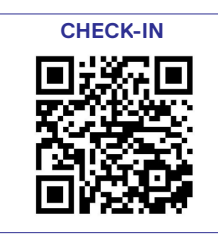